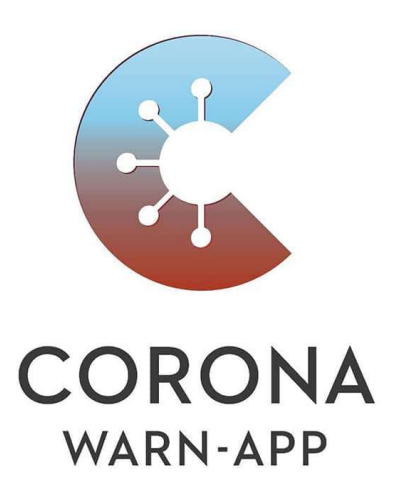

## Keine Lust zu warten?

## Jetzt digitales Testzertifikat direkt in der CWA

oder als pdf per Email erhalten.

Schnelltest-Profil

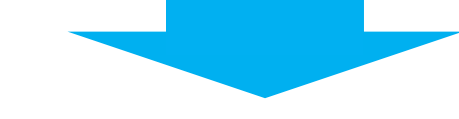

- 1. Installieren Sie die CWA auf Ihrem Handy.
- 2. Klicken Sie unter dem Menüpunkt "Sie lassen sich testen" auf "Weiter".
- 3. Klicken Sie auf "Schnelltest-Profil anlegen.
- 4. Geben Sie Ihre persönlichen Daten ein (bitte alle Daten *komplett eingeben*) und klicken Sie auf "Speichern".
- 5. Der generierte QR-Code kann jetzt von uns eingescannt werden. Ihre persönlichen Daten werden dabei ins System übernommen.

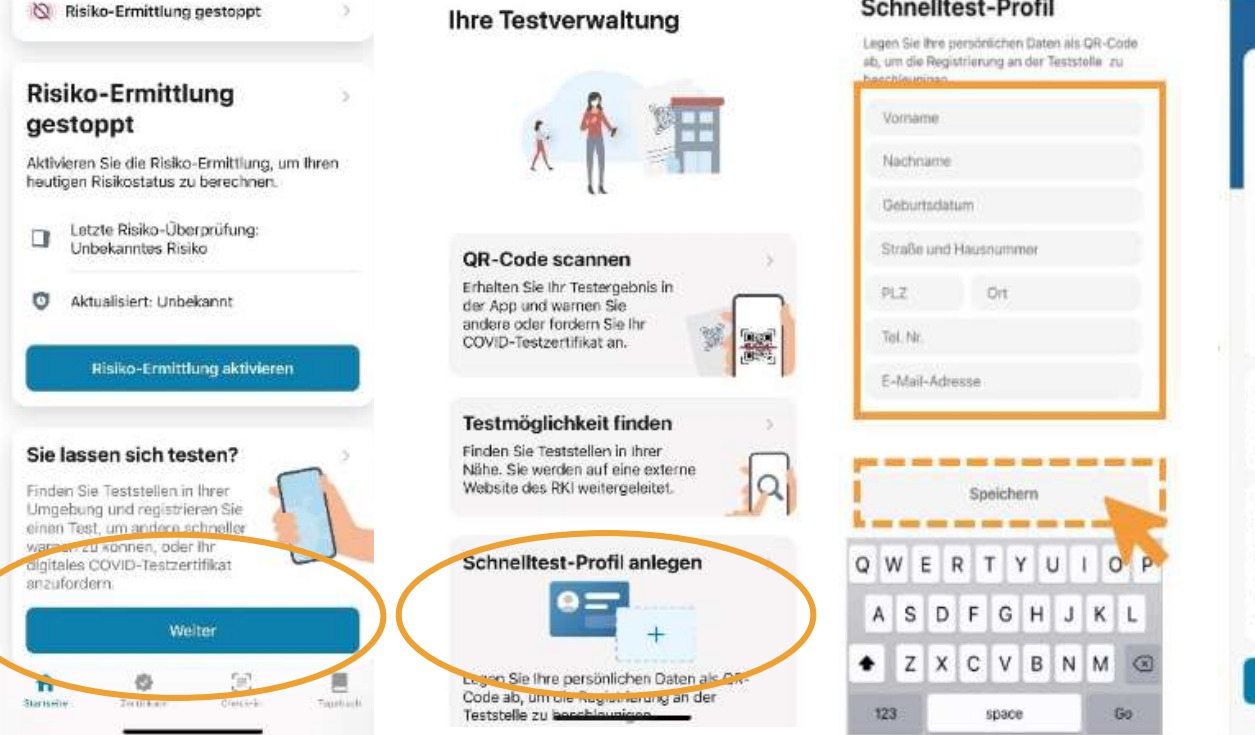

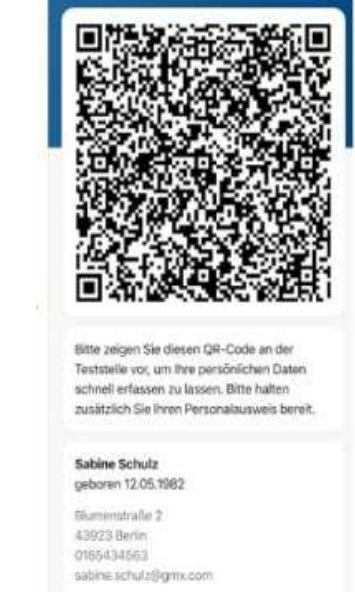

Weiter

Schnelltest-Profil entfernen

Schneiltest-Profil

Sie können oder wollen die CWA nicht nutzen? Wir generieren gerne einen QR-Code für Sie. Sprechen Sie uns an!

## Ihre Testverwaltung

## **3 Wege zu Ihrer Bescheinigung**

Nachdem wir Ihr Profil eingescannt haben, gibt es 3 Möglichkeiten, wie Sie Ihr Testergebnis erhalten.

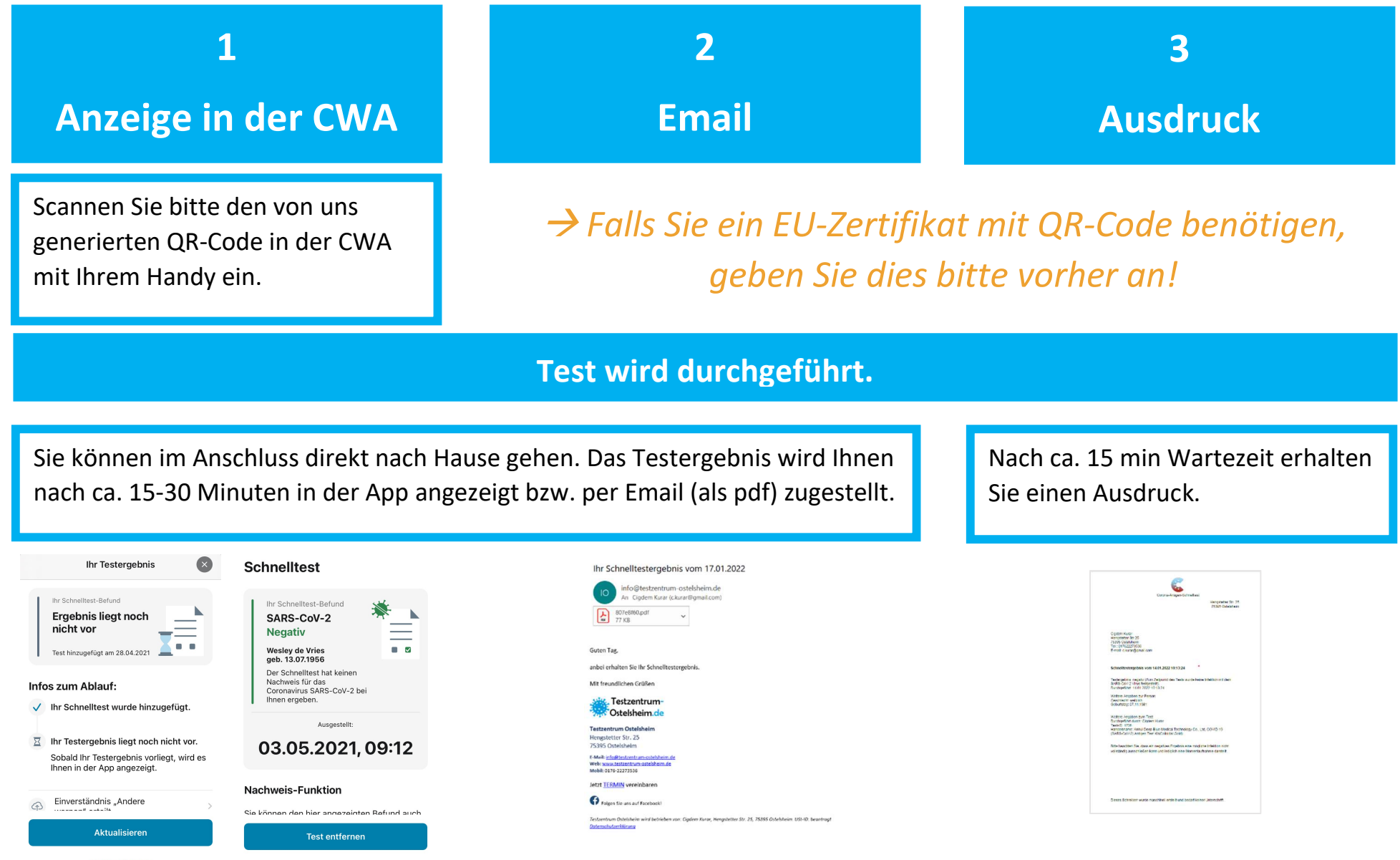

Test entfernen